# **IP DSLAM**

# IDL-2402

# **Quick Installation Guide**

# Table of Contents

| Package Contents                                    |
|-----------------------------------------------------|
| Overview 4                                          |
| Setup the IDL series IP DSLAM                       |
| Safety Instruction                                  |
| Hardware Installation                               |
| WEB Configuration                                   |
| Preparation                                         |
| Cleaning the AIR Filter15                           |
| Introduction for Troubleshooting16                  |
| Resolving Problems Indicated Through LEDs16         |
| Resolving Problems Indicated Through Alarms16       |
| Troubleshooting Procedures for the IDL-240216       |
| Procedure 1 Troubleshooting for Power Up Problems17 |
| Procedure 2 Troubleshoot ADSLx Service Problems     |
| Procedure 3 Troubleshoot POTS Service Problems18    |
| Procedure 4 Subscriber Service Problems19           |
| Further information                                 |

# Package Contents

## IDL-2402

- IDL-2402 unit x 1
- AC Power Cord x 1
- CD (Containing User's Manual, QIG) x 1
- Quick Installation Guide x 1
- 2-Meter Telco-50 Cable x 2
- Console Cable x 1
- Rack-mounting x 2
- Screw Package x 2

If any of above items are damaged or missing, please contact your dealer immediately.

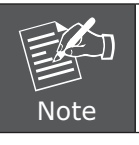

Using a power supply with a different voltage rating will damage and void the warranty for this product.

# Overview

# **Front Panel**

The front panels of IDL series are shown below.

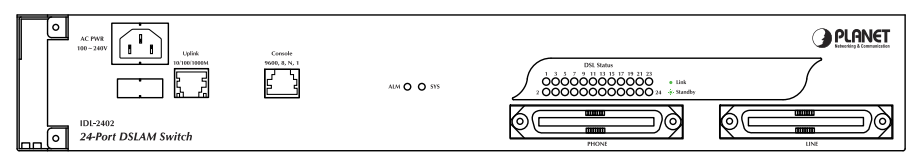

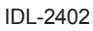

# **LED Definition**

| LED    | Col    | or    | LED Description                                     |  |  |  |
|--------|--------|-------|-----------------------------------------------------|--|--|--|
| CVC    | Green  |       | Normal Operation                                    |  |  |  |
| 515    | Re     | d     | Self-test fail                                      |  |  |  |
| AL M   | Gree   | en    | Normal Operation                                    |  |  |  |
| ALM    | Red    |       | To indicate the system alarm status                 |  |  |  |
| DOL    | Green  | On    | ADSL Port is activated and linked                   |  |  |  |
| DSL    |        | Off   | ADSL Port is Disabled                               |  |  |  |
| 50005  |        | Flash | ADSL Port is activated but not linked               |  |  |  |
|        | Orango | On    | Uplink Port connect with 100/1000Mbps Ethernet link |  |  |  |
| Uplink | Urange | Off   | Uplink Port connect with 10Mbps Ethernet link       |  |  |  |
|        | Green  | On    | Active                                              |  |  |  |
|        |        | Off   | Inactive                                            |  |  |  |
|        |        | Flash | Uplink Port Transmit / receive data                 |  |  |  |

## **Port Definition**

| Port         | Port Description                                                                      |
|--------------|---------------------------------------------------------------------------------------|
| AC PWR       | AC Power cord plug-in, 100 - 240VAC is allowed.                                       |
| Uplink Port  | Gigabit Ethernet port.<br>10/100/1000Mbps, auto-negotiaiton, auto-MDI                 |
| Console Port | RS-232 port for system configuration and maintenance. Default settings: 9600, 8, N, 1 |
| PHONE        | RJ-21 connector for connecting POTS lines.                                            |
| LINE         | RJ-21 connector for connecting DSL lines.                                             |

# Setup the IDL series IP DSLAM

The followings are instructions for setting up PLANET IDL-2402. Refer to the illustration and follow the simple steps below to quickly install your IP DSLAM.

## **Safety Instruction**

The following is the safety instructions for IP DSLAM before installing.

- The maximum operating temperature of the IP DSLAM is 65°C. Care must be taken to allow sufficient air circulation or space between units when the IP DSLAM is installed inside a closed rack assembly and racks should safely support the combined weight of all IP DSLAM.
- The connections and equipment that supply power to the IP DSLAM should be capable of operating safely with the maximum power requirements of the IP DSLAM. In the event of a power overload, the supply circuits and supply wiring should not become hazardous.
- The AC power cord must plug into the right supply voltage. Make sure that the supplied AC voltage is correct and stable. If the input AC voltage is over 10% lower than the standard may cause the IP DSLAM to malfunction.
- Generally, when installed after the final configuration, the product must comply with the applicable safety standards and regulatory requirements of the country in which it is installed. If necessary, consult for technical support.
- A rare condition can create a voltage potential between the earth grounds of two or more buildings. If products installed in separate building are interconnected, the voltage potential can cause a hazardous condition. Consult a qualified electrical consultant to determine whether or not this phenomenon exists and, if necessary, implement corrective action before interconnecting the products. If the equipment is to be used with telecommunications circuit, take the following precautions:
  - Never install telephone wiring during a lightning storm.
  - Never install telephone jacks in wet location unless the jack is specially designed for wet location.
  - Never touch un-insulated telephone wires or terminals unless the telephone line has been disconnected at the network interface.
  - Caution when installing or modifying telephone lines (other than a cordless telephone) during an electrical storm. There is a remote risk of electric shock from lightning.
  - Do not use a telephone or other equipment connected to telephone lines to report a gas leak in the vicinity of the leak.

# Hardware Installation

The PLANET IDL-2402 is a 1.5U high box-type IP DSLAM with rack-mountable enclosure. It can be installed in a standard 19-inch rack by using the mounting brackets provided. Mount the shelf on the rack using the large screws provided. The procedure to connect and wire the system is as follows.

### Step 1: Ground the IP DSLAM by connecting a grounded wire (Optional).

#### **Ground Connections**

This section provides the grounding rule for the IDL-2402. All remote system sites must be properly grounded for optimum system performance.

### In Central Office:

There should be a CO GND that is adequately grounded. If the measured resistance from the grounding screw (on the rear panel of the DSLAM, refer to below figure) to CO GND is less than 5 Ohm, then it can be assumed that the system is well grounded. If the measured resistance is larger than 5 Ohm, it is recommended to connect the grounding screw to CO GND using #14 or #12 AWG wire gauge conductor.

### In Remote Cabinet:

The IDL-2402 should be grounded by connecting a #14 or #12 AWG conductor between the grounding screw (on the rear panel of the DSLAM, refer to below figure) and the earth ground or main grounding bar. The resistance between the chassis and the grounding bar should be less than 25 Ohm.

### **Rear Panel Connection**

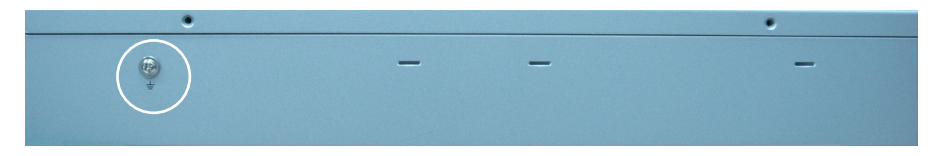

IDL-2402 grounding screw on the rear panel

#### Step 2: Connecting the ADSL LINE and PHONE interfaces

The IDL-2402 supports 24 ports ADSL subscribers per box. There are two RJ-21 50-pin female connectors on the front panel of the system. One for ADSL line and one for POTS interface.

To connect the subscriber lines, use cables with the RJ-21 50-pin male connectors. When installing, just plug the end of a cable with connector into the LINE and PHONE interface female connector on the front panel. The other end of the cable is generally tied to the MDF (Main Distribution Frame).

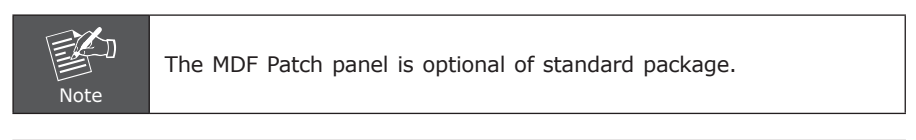

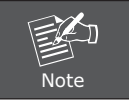

Please plug-in the RJ-21 cable with connector Tenon as below figure.

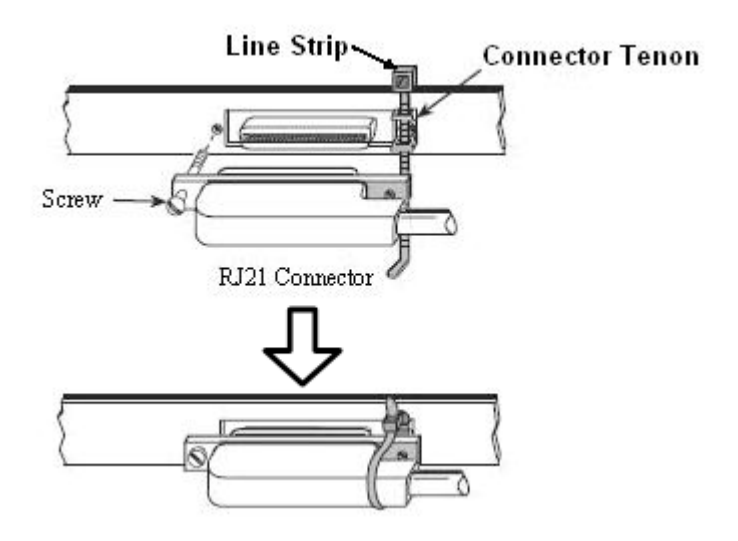

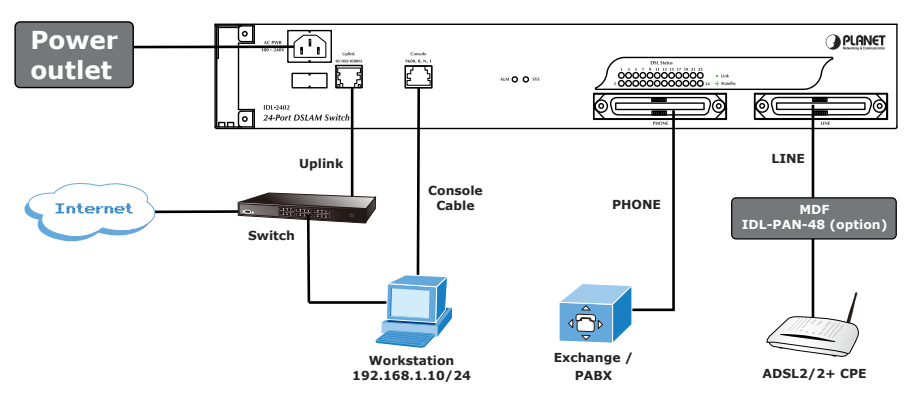

Step 3: Front Panel Connection

Front panel connection of IDL-2402

UPLINK Port: Connect to Internet by RJ-45 cable.

**Console Port:** Connect to PC by RS-232 console cable in order to administer your IP DSLAM through CLI.

#### Step 4: Hook power cord and apply the power.

# **WEB** Configuration

This section describes how to use Web Configuration Tool to maintain your IP DSLAM. The IDL-2402 contains a HTTP server. You can login and configure it by using your Web Browser.

## Preparation

Before attempting to configure the IDL-2402, please ensure as below:

Set your computer's IP with the same network mask of the router. (For example: IDL-2402 default IP is 192.168.1.1 / 255.255.255.0)

Then you can set computer's IP to:

192.168.1.x / 255.255.255.0. (The range for x is from 2 to 253)

| eral                                                                                                    |                                                                                                    |
|----------------------------------------------------------------------------------------------------|----------------------------------------------------------------------------------------------------|
| u can get IP settings assigne<br>s capability. Otherwise, you n<br>e appropriate IP settings.<br>O Obtain an IP address auto | ed automatically if your network supports<br>eed to ask your network administrator fo<br>maticallu |
| Use the following IP address                                                                                                 | 355:                                                                                               |
| IP address:                                                                                                    | 192.168.1.10                                                                                       |
| Subnet mask:                                                                                                    | 255 . 255 . 255 . 0                                                                                |
| Default gateway:                                                                                                    |                                                                                                    |
| Obtain DNS server addres                                                                                                    | s automatically                                                                                    |
| Use the following DNS se                                                                                                    | rver addresses:                                                                                    |
| Preferred DNS server:                                                                                                    |                                                                                                    |
| Alternate DNS server:                                                                                                    |                                                                                                    |
|                                                                                                    | Advanced.                                                                                          |
|                                                                                                    |                                                                                                    |

#### Step 1: Using your WEB Browser

Open web browser and type **http://192.168.1.1** in the browser's address box. This IP is the default IP address of IDL-2402. Press Enter.

| Cannot find server - Microsoft Internet Explorer  |        |  |  |  |  |  |  |  |
|---------------------------------------------------|--------|--|--|--|--|--|--|--|
| File Edit View Favorites Tools Help               |        |  |  |  |  |  |  |  |
| 🜀 Back 🔹 🕥 👻 📓 🏠 🔎 Search 👷 Favorites 🤪 🔗 😓 😹 🔛 🦓 |        |  |  |  |  |  |  |  |
| Address http://192.168.1.1                        | 💙 🋃 Go |  |  |  |  |  |  |  |

### Step 2 : Login the IDL-2402

A login page will appear. Please type your username / password and click **"Sign in"**. (The default **username / password** is **admin / admin**)

| Web Interface Login                                                    |  |
|------------------------------------------------------------------------|--|
| Username: admin                                                        |  |
| Password:                                                              |  |
| Sign in                                                                |  |
| <ul> <li>Level 1:SuperUser, R/W Management all</li> </ul>              |  |
| <ul> <li>Level 2:Engineer, R/W (Disabled from User Account)</li> </ul> |  |
| <ul> <li>Level 3: Guest, Read only</li> </ul>                          |  |

After you login the IDL-2402, you will see the system information as below.

| Cluster-Main Unit 🗸 Refiresh                        | System Information                                                                                       |  |  |  |  |  |
|-----------------------------------------------------|----------------------------------------------------------------------------------------------------|--|--|--|--|--|
|                                                     | ACCESS LOGIN                                                                                             |  |  |  |  |  |
| • System<br>• 802.1x Security<br>• Bridge<br>• ADSL | Access Level System Date FW Boot Active DB Current DB<br>Super user 2008/09/09 Partition -1 Partition -1 |  |  |  |  |  |
| Traffic     SNMP                                    | SYSTEM VERSION                                                                                           |  |  |  |  |  |
| Maintenance                                         | Hardware Firm.ware Software Web Circuit:1~24                                                             |  |  |  |  |  |
|                                                     | C 1.00B05 1.00B05 Mx-06.17b AnnexA                                                                       |  |  |  |  |  |
|                                                     | GIGA STATUS                                                                                              |  |  |  |  |  |
|                                                     | Gigal SYS LED ALM LED Bridge MAC Gigal MAC                                                               |  |  |  |  |  |
|                                                     | Config Enabled • 00:30:4F:71:99:0A 00:30:4F:71:99:09                                                     |  |  |  |  |  |
|                                                     | IP DSLAM Terms and conditions Copyright @ 2007                                                           |  |  |  |  |  |

#### Step 3 : Configure the DSL PVC

Go to **"Bridge → Interface Setup → ADSL PVC"** setting screen, select the ADSL port and click **"Create"** to apply the PVC settings.

For example, create PVC-1 to Port 1. The default VPI / VCI is 0 / 35.

| Cluster-Main Unit 💌 Refresh                    | VPt     0     VCt:     35     Traffic:Rx     Default[UnShaped]     Tx     Default[UnShaped]     V       Encep[LLC     V     Protocol Base VLAN     Disabled     V       ALL     Greate     Modify     Delate |
|------------------------------------------------|----------------------------------------------------------------------------------------------------|
| ▪ System                                       | Port 01~12 V PVC-1 V Query                                                                                                    |
| B02.1x Security     Bridge     Interface Setup | Select Port VPI VCI Rx Traffic Tx Traffic EIICAP Protocol<br>Base VLAII                                                                                                    |
| GIGA Bridge<br>ADSL PVC                        |                                                                                                    |
| ADSL Bridge                                    | O 3                                                                                                    |
| ADSL Port Security                             | O 4                                                                                                    |
| VLAN Configuration                             | 0 5                                                                                                    |
| + Access Control                               |                                                                                                    |
| + Forwarding                                   | O 6                                                                                                    |
| ± Relay                                        | ○ 7                                                                                                    |
| • IPoA                                         | O 8                                                                                                    |
| • ADSL                                         | O 9                                                                                                    |
| Traffic     SNMP                               | O 10                                                                                                    |
| Maintenance                                    | O 11                                                                                                    |
|                                                | O 12                                                                                                    |
|                                                | [ ATM TRAFFIC PARAMETER ]                                                                                                    |

| VPI: 0<br>Encap LLC | VCI:   | 35 Traf<br>otocol Base | fic:Rx Default | [UnShaped] 💌 Tx<br>d 💌 | Default[UnShape | d] 🔽  |                       |
|---------------------|--------|------------------------|----------------|------------------------|-----------------|-------|-----------------------|
| ALL                 | Create | Modify                 | Query          |                        |                 |       |                       |
| Select              | Port   | VPI                    | vci            | Rx Traffic             | Tx Traffic      | ENCAP | Protocol<br>Base VLAN |
| ۲                   | 1      | 0                      | 35             | Default                | Default         | LLC   | Disabled              |
| 0                   | 2      |                        |                |                        |                 |       |                       |
| 0                   | 3      |                        |                |                        |                 |       |                       |
| 0                   | 4      |                        |                |                        |                 |       |                       |
| 0                   | 5      |                        |                |                        |                 |       |                       |
| 0                   | 6      |                        |                |                        |                 |       |                       |
| 0                   | 7      |                        |                |                        |                 |       |                       |
| 0                   | 8      |                        |                |                        |                 |       |                       |
| 0                   | 9      |                        |                |                        |                 |       |                       |
| 0                   | 10     |                        |                |                        |                 |       |                       |
| 0                   | 11     |                        |                |                        |                 |       |                       |
| 0                   | 12     |                        |                |                        |                 |       |                       |

### Step 4 : Enable the ADSL Port Service

Go to **"System \rightarrow ADSL Port Service"** setting screen, select the ADSL port and Admin is "ON". Click **"Modify"** to make this Port is ON.

|                                         | System>>ADSI Por           | Service                                 |                            |                   |                    |                     |                |
|-----------------------------------------|----------------------------|-----------------------------------------|----------------------------|-------------------|--------------------|---------------------|----------------|
| Cluster-Main Unit 🗸 Refresh             | C) Clements Clements       |                                         |                            |                   |                    |                     |                |
|                                         |                            |                                         |                            |                   |                    |                     |                |
| - System                                | Admin ON                   | Service P                               | rofile 1 Sp                | ectrum Profile 1  | TCA Profile        |                     | äfy            |
| System Info                             | The Service<br>The Spectru | Profile range fro<br>Im Profile range f | m 1 to 120<br>rom 1 to 120 |                   |                    |                     |                |
| Board IP Setup<br>Ethernet Port Service | The TCA Pr                 | ofile range from 1                      | to 64                      |                   |                    |                     |                |
| (ADSL Port Service)                     | Port 01~12                 | Query                                   |                            |                   |                    |                     |                |
| CLI Setup                               | Select                     | Port                                    | Admin<br>Status            | Current<br>Status | Service<br>Profile | Spectrum<br>Profile | TCA<br>Profile |
| System Inventory                        |                            | 1                                       | OFF                        | OFF               | 1                  | 1                   | 1              |
| System Contact Info                     | 0                          | 2                                       | OFF                        | OFF               | 1                  | 1                   | 1              |
| SNTP                                    | 0                          | 3                                       | OFF                        | OFF               | 1                  | 1                   | 1              |
| User Administration                     | 0                          | 4                                       | OFF                        | OFF               | 1                  | 1                   | 1              |
| Duplicator                              | 0                          | 5                                       | OFF                        | OFF               | 1                  | 1                   | 1              |
| + 802.1x Security                       | 0                          | 6                                       | OFF                        | OFF               | 1                  | 1                   | 1              |
| * ADSL                                  | 0                          | 7                                       | OFF                        | OFF               | 1                  | 1                   | 1              |
| ■ Traffic                               | 0                          | 8                                       | OFF                        | OFF               | 1                  | 1                   | 1              |
| + SNMP<br>+ Maintenance                 | 0                          | 9                                       | OFF                        | OFF               | 1                  | 1                   | 1              |
|                                         | 0                          | 10                                      | OFF                        | OFF               | 1                  | 1                   | 1              |
|                                         | 0                          | 11                                      | OFF                        | OFF               | 1                  | 1                   | 1              |

You can see the Admin status became to ON.

| Cluster-Main Unit V Refresh                                        | System>>ADSL Port S                                        | Service                                                             |                                                    |                   |                    |                     |                |
|--------------------------------------------------------------------|------------------------------------------------------------|---------------------------------------------------------------------|----------------------------------------------------|-------------------|--------------------|---------------------|----------------|
| ■ System<br>System Info<br>Board IP Setup<br>Ethernet Port Service | Admin ON<br>The Service P<br>The Spectrum<br>The TCA Profi | Service P<br>rofile range fro<br>Profile range f<br>le range from 1 | rofile 1 Sp<br>m 1 to 120<br>rom 1 to 120<br>to 64 | ectrum Profile 1  | TCA Profile        |                     | lify           |
| ADSL Port Service<br>CLI Setup                                     | Port 01~12                                                 | Query<br>Port                                                       | Admin<br>Status                                    | Current<br>Status | Service<br>Profile | Spectrum<br>Profile | TCA<br>Profile |
| Cluster Setup<br>System Inventory                                  | 0                                                          | 1                                                                   | ON                                                 | OFF               | 1                  | 1                   | 1              |
| System Contact Info                                                | 0                                                          | 2                                                                   | OFF                                                | OFF               | 1                  | 1                   | 1              |
| SNTP<br>IR Boutes                                                  | 0                                                          | 3                                                                   | OFF                                                | OFF               | 1                  | 1                   | 1              |
| User Administration                                                | 0                                                          | 4                                                                   | OFF                                                | OFF               | 1                  | 1                   | 1              |
| Duplicator                                                         | 0                                                          | 5                                                                   | OFF                                                | OFF               | 1                  | 1                   | 1              |
| + 802.1x Security                                                  | 0                                                          | 6                                                                   | OFF                                                | OFF               | 1                  | 1                   | 1              |
| * ADSL                                                             | 0                                                          | 7                                                                   | OFF                                                | OFF               | 1                  | 1                   | 1              |
| Traffic                                                            | 0                                                          | 8                                                                   | OFF                                                | OFF               | 1                  | 1                   | 1              |
| SNMP     Maintenance                                               | 0                                                          | 9                                                                   | OFF                                                | OFF               | 1                  | 1                   | 1              |
|                                                                    | 0                                                          | 10                                                                  | OFF                                                | OFF               | 1                  | 1                   | 1              |
|                                                                    | 0                                                          | 11                                                                  | OFF                                                | OFF               | 1                  | 1                   | 1              |

#### Step 5 : Connect the ADSL2/2+ CPE to Patch Panel

Connect the ADSL2/2+ CPE to Patch Panel and configure it, the VPI / VCI value must be the same with IDL-2402.

After finish setting, the CPE will establish the ADSL connection with IDL-2402. You can check the connection status as below figure. The Current Status is ON.

| Cluster-Mein Unit 💌 Refresh                            | Admin ON<br>The Servic<br>The Spectr<br>The TCA P | Service<br>e Profile range fr<br>um Profile range<br>rofile range from | Profile 1 Sp<br>om 1 to 120<br>from 1 to 120<br>1 to 64 | ectrum Profile 1  | TCA Profile        |                     | lify           |
|--------------------------------------------------------|---------------------------------------------------|------------------------------------------------------------------------|---------------------------------------------------------|-------------------|--------------------|---------------------|----------------|
| = System                                               | Port 01~1                                         | 2 V Query                                                              |                                                         |                   |                    |                     |                |
| System Info<br>Board IP Setup<br>Ethernet Port Service | Select                                            | Port                                                                   | Admin<br>Status                                         | Current<br>Status | Service<br>Profile | Spectrum<br>Profile | TCA<br>Profile |
| ADSL Port Service                                      | 0                                                 | 1                                                                      | ON                                                      | ON                | 1                  | 1                   | 1              |
| CLI Setup                                              | 0                                                 | 2                                                                      | OFF                                                     | OFF               | 1                  | 1                   | 1              |
| Cluster Setup                                          | 0                                                 | 3                                                                      | OFF                                                     | OFF               | 1                  | 1                   | 1              |
| System Contact Info                                    |                                                   | 4                                                                      | OFF                                                     | OFF               | 4                  | 4                   | 4              |
| SNTP                                                   |                                                   | 4                                                                      | OFF                                                     | OFF               |                    |                     | 1              |
| IP Routes                                              | 0                                                 | 5                                                                      | OFF                                                     | OFF               | 1                  | 1                   | 1              |
| User Administration                                    | 0                                                 | 6                                                                      | OFF                                                     | OFF               | 1                  | 1                   | 1              |
| Duplicator                                             | 0                                                 | 7                                                                      | OFF                                                     | OFF               | 1                  | 1                   | 1              |
| ± 802.1x Security<br>≢ Bridge                          | 0                                                 | 8                                                                      | OFF                                                     | OFF               | 1                  | 1                   | 1              |
| • ADSL                                                 | 0                                                 | 9                                                                      | OFF                                                     | OFF               | 1                  | 1                   | 1              |
| Traffic                                                | 0                                                 | 10                                                                     | OFF                                                     | OFF               | 1                  | 1                   | 1              |
| SNMP     Maintenance                                   | 0                                                 | 11                                                                     | OFF                                                     | OFF               | 1                  | 1                   | 1              |
| -                                                      | 0                                                 | 12                                                                     | OFF                                                     | OFF               | 1                  | 1                   | 1              |
|                                                        |                                                   | PROFILE   SPEC                                                         |                                                         | CA PROFILE ]      |                    |                     |                |

Now the clients can access to Internet through IDL-2402.

#### Step 6 : Save the running configuration to Flash

Remember to save your running configuration to the flash, otherwise the settings will be lost if you power-off IDL-2402.

Go to "Maintenance → Database" setting screen, select the "(D) Save Running Config to Flash (System Config)". There are two partitions on flash, select your Partition which you want to save and click "Write Running". The configuration will save to the Flash.

| Note Default Pa                                                                                                    | rtition is Partition1.                                                                                                    |
|----------------------------------------------------------------------------------------------------|----------------------------------------------------------------------------------------------------|
| Custer-Main Unt ♥ Refresh<br>• System<br>• B02.1x Security<br>• Bridge<br>• ADSL<br>• Traffic<br>• SNMP<br>• Maintenance<br>SYS Log Server<br>• Database<br>• Firmware Update<br>Boot Code Update<br>ATM Loopbacks<br>• Fault Management<br>• Performance Monitoring | Maintenance>>Database         DB Contine Select:       (D)Save Running Conting to Flash(System Conting)         Write flash at:       Partition1 V         Write flash at:       Partition1 V         UVrite flash at:       Partition1 V         UP DSLAM Terms and conditions Copyright © 2007 |

# Cleaning the AIR Filter

For better condition of cool system, please remember to clean the Air Filter every three months. This section provides the procedure for how to clean the **Air Filter** 

## Procedure:

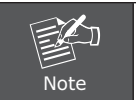

Before cleaning the Air Filter, please power-off the IDL-2402 first. You must loosen the connection of the Air Filter Panel to the DSLAM and pull out the Air Filter before cleaning the air filter.

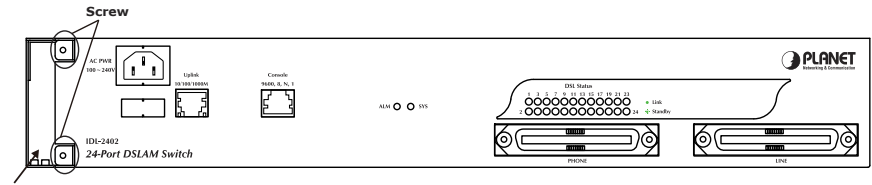

Air Filter Panel

- 1 Put on the antistatic wrist strap and connect it to a grounding point.
- 2 Turn the screw on the Air Filter Panel counterclockwise until it loosens the connection of the panel to the DSLAM. Remove the Air Filter Panel.
- 3 Pull the air filter out of the DSLAM.
- 4 Wash and clean the dust that on the Air Filter.
- 5 Slide the cleaned Air Filter into the Air Filter slot of the DSLAM.
- 6 Reinstall the Air Filter Panel.

# Introduction for Troubleshooting

This chapter describes instructions for the IDL-2402 system problems. These procedures may require the presence of technicians at remote IDL-2402 system sites and plus an operator at PC to monitor system alarms by console during maintenance.

## **Resolving Problems Indicated Through LEDs**

This section describes what to do to solve problems indicated by LEDs on the system front panel.

| LED   | Activity                                      | Problem                                                                | Action                                                                           |
|-------|-----------------------------------------------|------------------------------------------------------------------------|----------------------------------------------------------------------------------|
| SYS - | Not lit even<br>though DSLAM<br>is powered up | There is a power up problem with the system.                           | Troubleshoot the DSLAM<br>for power up problems; see<br>troubleshooting section. |
|       | Red                                           | Self-test failed. There<br>is a functional problem<br>with the system. | Replace the DSLAM.                                                               |
| ALM   | Red                                           | Major alarm set                                                        | See troubleshooting section                                                      |
|       | Red-Flash                                     | Major and Minor alarm set                                              | See troubleshooting section.                                                     |
|       | Yellow                                        | Minor alarm set                                                        | See troubleshooting section.                                                     |

## **Problems Indicated by LEDs**

## **Resolving Problems Indicated Through Alarms**

Alarms of the system are viewed through CLI and Web GUI. If an alarm indicates a problem, please refer to troubleshooting procedures section.

# **Troubleshooting Procedures for the IDL-2402**

When you follow a troubleshooting procedure, start from the first step of the procedure. If the first step does not solve the problem, proceed to the next step; keep going through the steps until the problem is solved. Use the following table to find out the appropriate procedure for troubleshooting the listed problems.

## List of Troubleshooting Procedures

| Type of problem                                         | Procedure<br>Number |
|---------------------------------------------------------|---------------------|
| IDL-2402 power up problems                              | Procedure 1         |
| ADSLx service problems (POTS service is ok)             | Procedure 2         |
| POTS service problems (ADSLx service is ok)             | Procedure 3         |
| Subscriber service problems (no POTS and ADSLx service) | Procedure 4         |

# Procedure 1 Troubleshooting for Power Up Problems

## **Problem indication:**

- The SYS LED on the front panel is not lit even though the DSLAM is powered up
- Alarm that indicates a system power up problem
- Subscribers connected to the DSLAM do not have DSL service; POTS service is ok

### Procedure:

- 1. Check that the power cord is connected to the power socket on the front panel, and the other end of the cord is connected to a power outlet.
- 2. Check that the power feeds are connected to the DSLAM, and that power is present on the two power feeds with correct polarity.
- 3. Replace the IDL-2402.
- 4. Contact your local distributor.

# Procedure 2 Troubleshoot ADSLx Service Problems

### **Problem indication:**

No ADSLx service to the affected subscribers (POTS service is ok).

### **Procedure:**

- 1 If all subscribers connected to the DSLAM are affected, and the SYS LED on the front panel is not lit, check the both end of power cords:
  - If one of the power cords is not connected, power up the DSLAM by plugging the power cord to the power socket/power outlet.
  - If the power cords are both connected, follow **Procedure 1** to troubleshoot the DSLAM for power up problem
- 2 If all subscribers are affected, check the SYS LED on the front panel; if it is red, replace the DSLAM.
- 3 If only some subscribers are affected, identify the ports that have problems. Check that the subscribers are connected to the line interfaces properly.
- 4 Contact your local distributor.

# **Procedure 3 Troubleshoot POTS Service Problems**

### **Problem indication:**

No POTS service to the affected subscribers (ADSLx service is ok).

### Procedure:

- 1 Check the connection of the POTS lines at the POTS connector for the DSLAM.
- 2 Use a bridging connector to couple the POTS and subscriber lines. If this solves the problem, replace the DSLAM.
- 3 Check the condition of the POTS lines and connectors.

# **Procedure 4 Subscriber Service Problems**

## **Problem indication:**

No POTS and ADSLx service to the affected subscribers.

### Procedure:

- 1 Check the connection of the subscriber lines and POTS lines at the subscriber line connector for DSLAM for subscribers that do not have POTS and ADSLx service.
  - If this step results in POTS service to the affected subscribers but there is still no ADSLx service to them, follow **Procedure 2** to troubleshoot ADSLx service problems.
  - If this step results in ADSL service to the affected subscribers but there is still no POTS service to them, follow **Procedure 3** to troubleshoot POTS service problems.
- 2 Use a bridging connector to couple the POTS and subscriber lines. If this results in POTS service to the affected subscribers, contact your distributor.
- 3 Check the condition of the subscriber lines and connectors.

# Further information

The above steps introduce simple installations and configurations for IDL-2402. For further configurations and information can be found in the user's manual CD. Please check the user's manual for more understandings. If you have any other questions, please contact the local dealer where you purchasing this product.